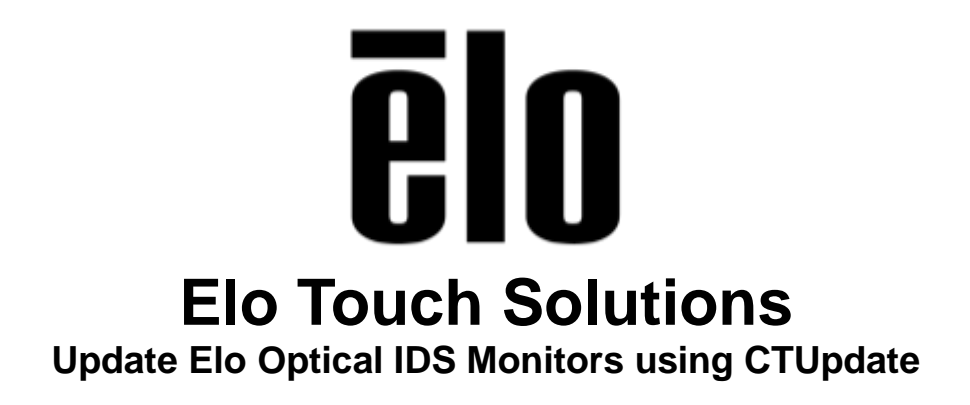

TSXXXXX Rev A

Solutions Architect of Technical Services

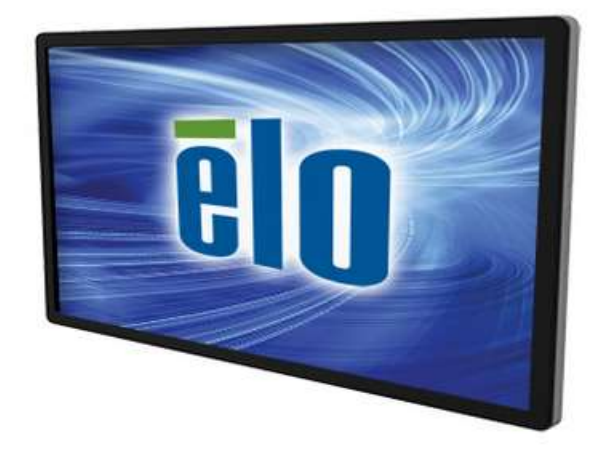

### Copyright © 2013 Elo Touch Solutions, Inc. All Rights Reserved.

No part of this publication may be reproduced, transmitted, transcribed, stored in a retrieval system, or translated into any language or computer language, in any form or by any means, including, but not limited to, electronic, magnetic, optical, chemical, manual, or otherwise without prior written permission of Elo Touch Solutions, Inc.

#### Disclaimer

The information in this document is subject to change without notice. Elo Touch Solutions, Inc. and its affiliates (collectively "Elo") makes no representations or warranties with respect to the contents herein, and specifically disclaims any implied warranties of merchantability or fitness for a particular purpose. Elo reserves the right to revise this publication and to make changes from time to time in the content hereof without obligation of Elo to notify any person of such revisions or changes.

#### **Trademark Acknowledgments**

AccuTouch, CarrollTouch, Elo, Elo (logo), Elo Touch, Elo Touch Solutions, Elo TouchSystems, IntelliTouch, iTouch, SecureTouch, TouchTools and VuPoint are trademarks of Elo and its affiliates. Windows is a trademark of Microsoft Corporation.

# **Table of Contents**

| Introduction | 4 |
|--------------|---|
| Tools Needed | 5 |
| Procedure    | 6 |

## **About This Manual**

This document guides the user through using CTUpdate utility to update the firmware in the Optical controller in Elo Optical IDS products.

The intended audience of this document includes: IT engineers, system engineers, electrical engineers, and end-users.

If after reading through this guide, you still have questions or need help getting your system up and running, please contact an Elo Touch Solutions Technical Representative. <u>www.elotouch.com</u>

## **Tools Needed**

The following hardware and software is needed:

Hardware:

- Elo Touch Solutions Optical IDS Monitor.
- XP/Vista/Windows7/Windows8 computer. (Procedure tested and written using Windows 8.1 Pro 32 Bit OS.)
- USB cable
- AC Power Cable

### Software:

- CTUpdater\_V1300.exe
- RAM\_bootloader1.1.2.0srec
- Mvatouch2.4.51.2.srec

All above files can be downloaded from the following url: <u>https://drive.google.com/file/d/0B1djxigArXO6VGIfc3J3WTJnUTQ/edit?usp=sharing</u>

### Note:

A short 2 ½ minute video of this procedure being performed can be downloaded from the following url: <u>https://drive.google.com/file/d/0B1djxigArXO6cXIzRFZ5eDZpQUk/edit?usp=sharing</u>

## Procedure

- 1. Download and unzip the CTUpdater.zip files.
- 2. Connect the USB cable from the Windows computer to the USB touch port on the bottom of the Elo Optical unit. Also make sure the power cord is connected to the Elo monitor and the power button is in the ON position.

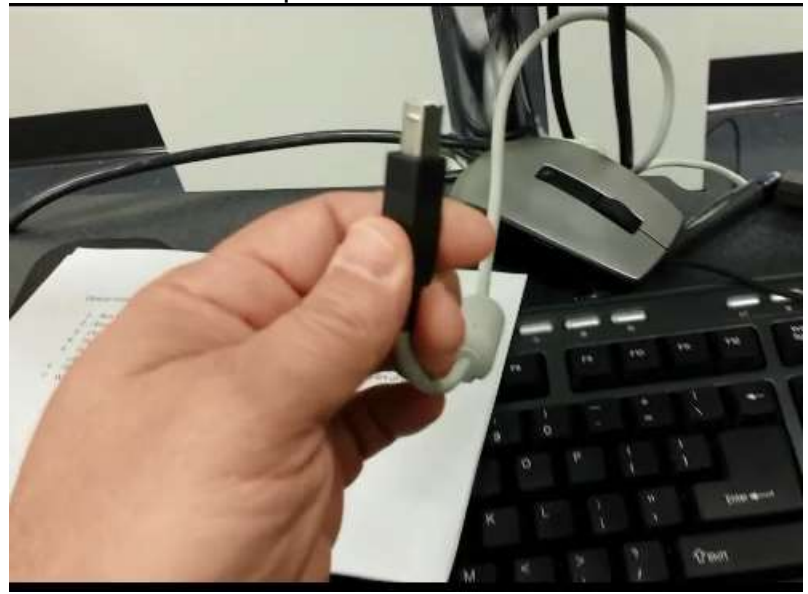

3. Unzip the CTUpdater\_V1300.exe and install and run.

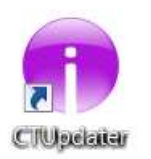

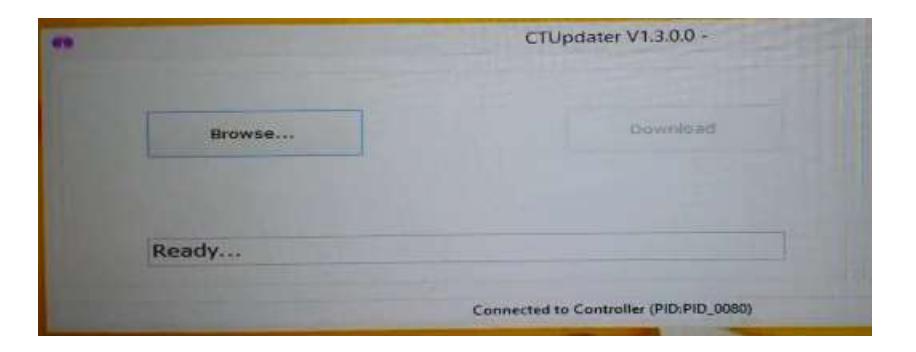

4. Browse to the firmware files

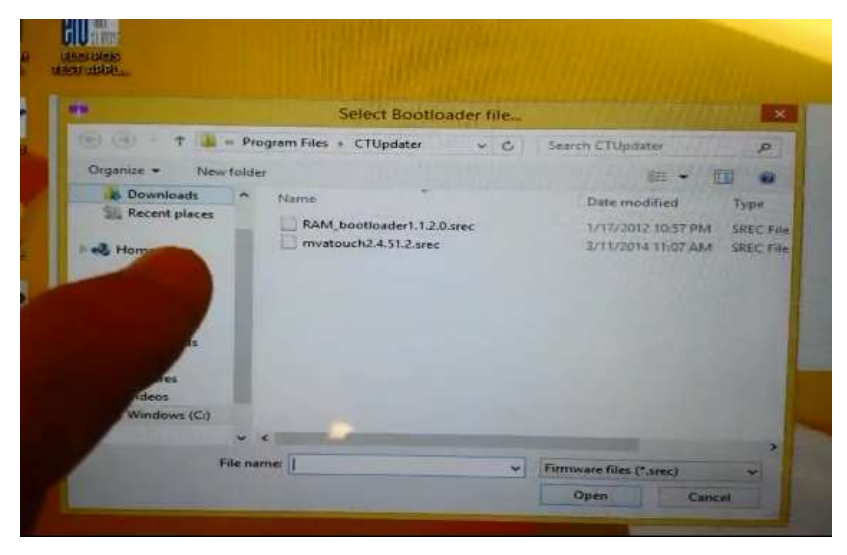

5. First, choose RAM\_bootloader1.1.2.0srec

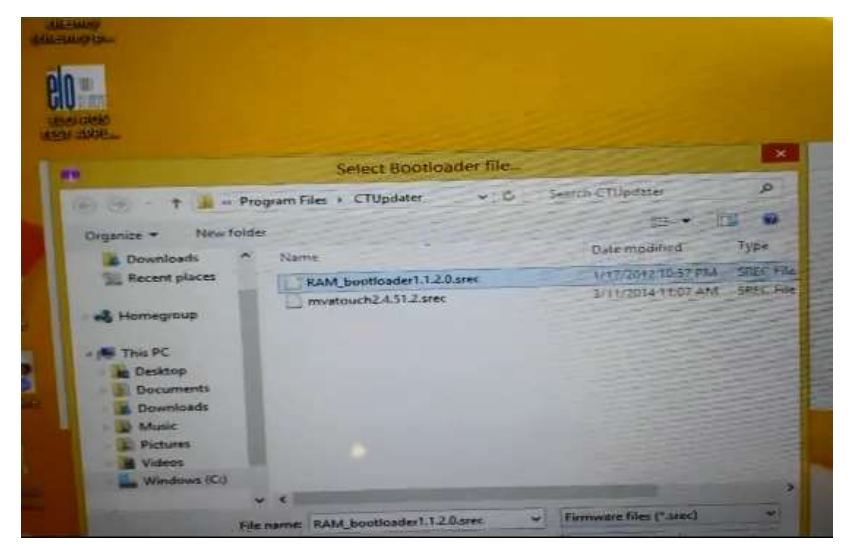

6. Then choose mvatouch2.4.51.2.srec

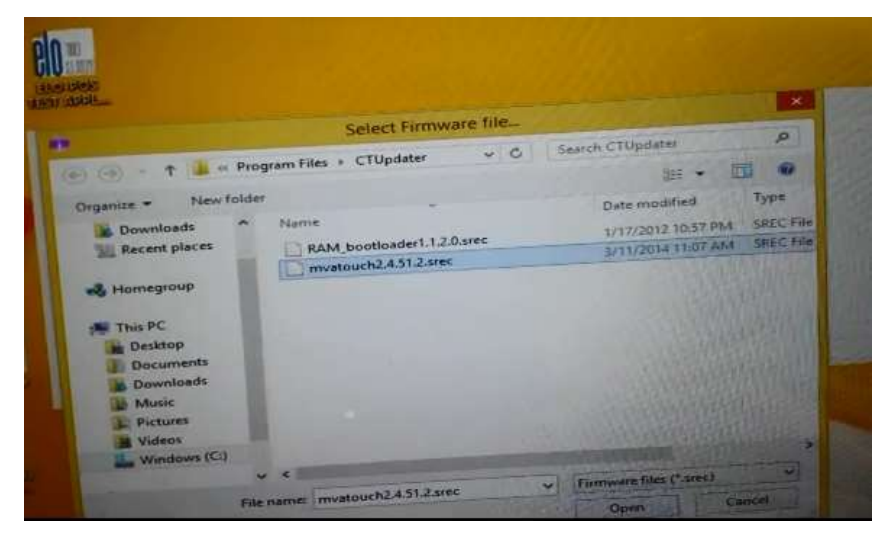

7. Make sure the controller connects (it will say connected in the lower part of the utility)

|   | CTUpdater V1.3.0.0 - C:\Program Files\CTUpdater\mvatouch2 |                                        |  |
|---|-----------------------------------------------------------|----------------------------------------|--|
| E | Browse                                                    | Download                               |  |
|   |                                                           |                                        |  |
|   | Files Loaded                                              |                                        |  |
|   |                                                           | Connected to Controller (PID:PID_0080) |  |

8. Then choose download and it will start the update. (Do not interrupt the update or you may destroy the touch controller)

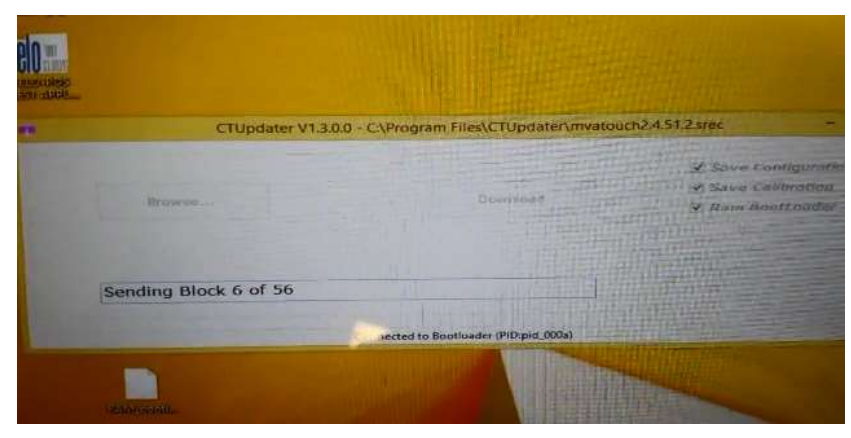

9. When update is finished it will say "ready" in the dialog box.

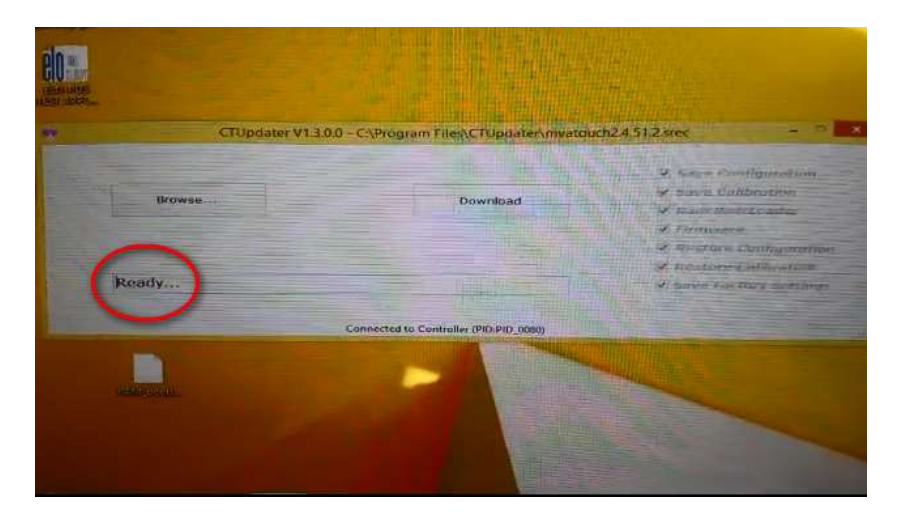

10. The update is now complete, close the utility and remove the USB cable.

### Check out our website

# www.elotouch.com

Get the latest...

- Product Information
- Specifications
- Upcoming events
- Press releases
- Software drivers

# **Getting in Touch with Us**

To find out more about the extensive range of Elo touch solutions, visit our website at www.elotouch.com, or simply call the office nearest you:

North America

Elo Touch Solutions 1033 McCarthy Blvd Milpitas, CA 95035 Tel 800-ELO-TOUCH Tel + 1 408 597 8000 Fax +1 408 597 8050 customerservice@elotouch.com Europe Tel +32 (0) 16 70 45 00 Fax +32 (0)16 70 45 49 elosales@elotouch.com Asia-Pacific Tel +86 (21) 6106 7162 Fax +86 (21) 6485 3981 www.elotouch.com.cn Latin America Tel 786-923-0251 Fax 305-931-0124 www.elotouch.co